# ಕರ್ನಾಟಕ ರಾಜ್ಯ ರಸ್ತೆ ಸಾರಿಗೆನಿಗಮ Karnataka State Road Transport Corporation Accident relief fund ಅಪಘಾತ ಪರಿಹಾರ ನಿಧಿ

Step 1: Enter the login details

| ← → C ≜ https://serviceonline.gov.in/configureka/     |                                          | * 😗 :                       |
|-------------------------------------------------------|------------------------------------------|-----------------------------|
| emercie xerec                                         | ಸೇವಾ ಸಿಂಧು<br>Seva Sindhu                | க்கன க்கரும்                |
| <b>*</b>                                              |                                          |                             |
|                                                       |                                          |                             |
| Apply for Service                                     | Check Your Application Status            |                             |
| Mobile No                                             | Select Department                        | •                           |
| 457745 Type here                                      | Select Service Enter your Application ID |                             |
| Forgiot Password   New user ? Register here<br>Submit | Check Status Now                         |                             |
|                                                       |                                          |                             |
| © All Rights Reserved                                 | Po                                       | wered by <u>SERVICEPLUS</u> |

### Step 2 : Citizen Login will be displayed

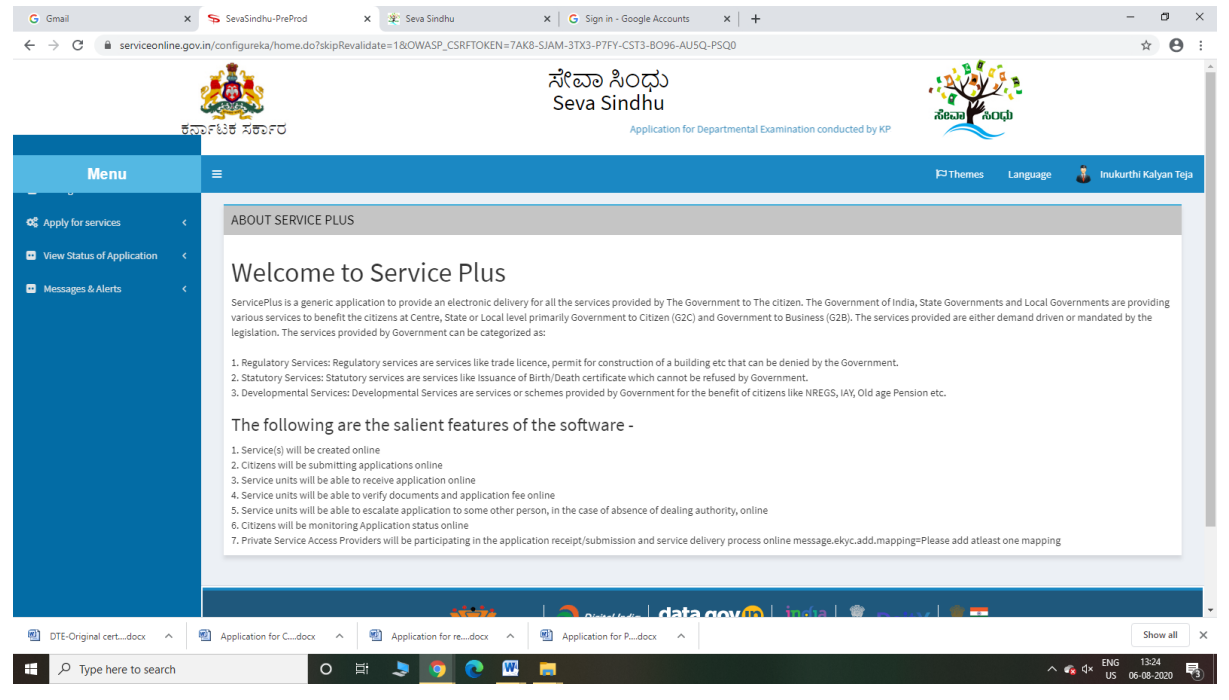

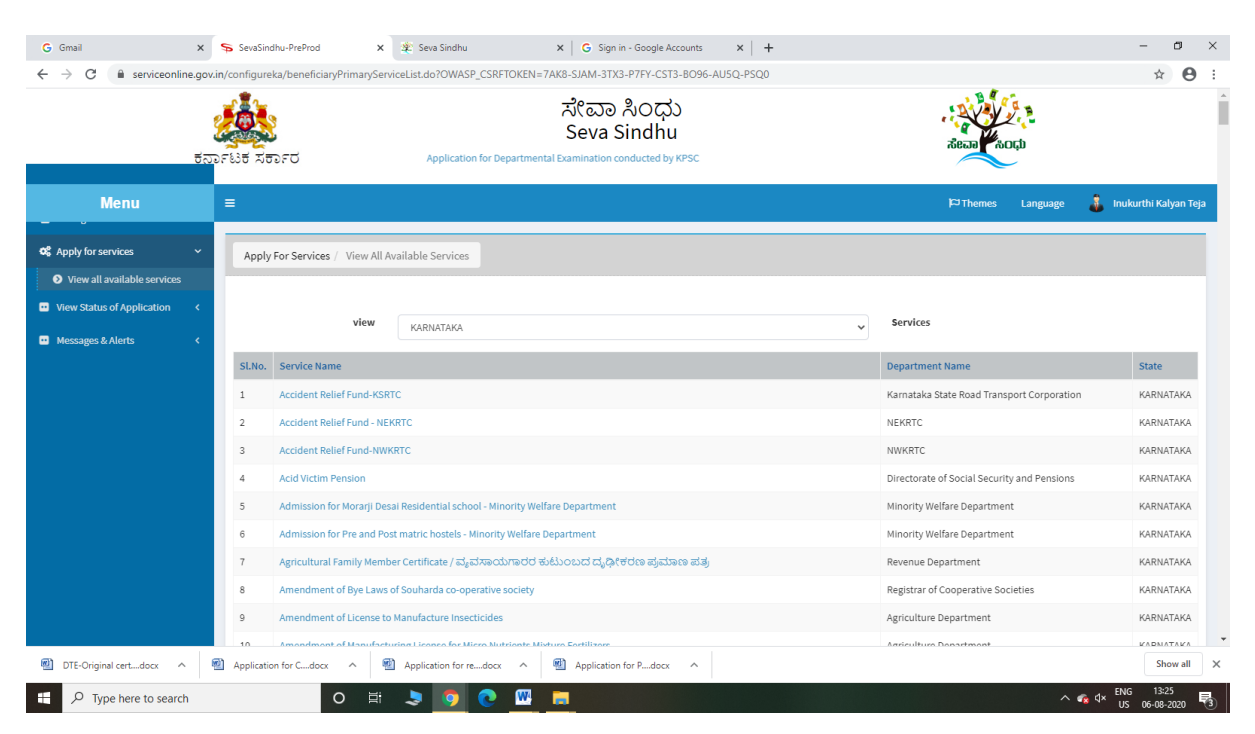

#### Step 3 : Search the required service and click to open

#### Step 4 : Click Proceed to Apply

| ←) → ⊂ ⊕                                                                 | 0 🔏                   | serviceonline.gov.in/config                                                                                         | ureka/beneficiar                                                                                       | /PrimaryServiceList.do?OWASP_CSRFTOKEN=KTG2-FZWZ-98V                                                                                                    | V1-CR75-KFFU-VW9W-NKN | /II-NZN5#                             | ⊠ ☆                                                                                       |             | III\ 🗉 🏽                                         |
|--------------------------------------------------------------------------|-----------------------|----------------------------------------------------------------------------------------------------|----------------------------------------------------------------------------------------------------|----------------------------------------------------------------------------------------------------|-----------------------|---------------------------------------|-------------------------------------------------------------------------------------------|-------------|--------------------------------------------------|
| ~                                                                        | tarrist               | ਸ਼<br>ਸ਼ਿਰਾਸ਼ epartme                                                                                               | ntal Examination                                                                                       | ಸೇವಾ ಸಿಂಧು<br>Seva Sindhu<br>conducted by KPSC                                                                                                    |                       |                                       | ಸೇವಾ ಸಂಧ                                                                                  |             |                                                  |
| Menu                                                                     | =                     |                                                                                                    |                                                                                                    |                                                                                                    |                       |                                       | 🏳 Themes Lang                                                                             | guage 🍰 Inu | kurthi Kalyan Ti                                 |
| View all available services View Status of Application Messages & Alerts | <<br><<br>SLN<br>1    | IO. Service Name<br>Accident Relief Fund                                                                            | ServicePlus- Ac ServicePlus- Ac ServiceOlus- Ac DOWNLOAL To submit this in/signed form on the link pro | on<br>diate Relief Fund-KSRC - Mozilla Firefox<br>nline.gov.in/configureka/popUp.do?serviceld=36500048:prim<br>) PRE-DEFINED FORW/TEMPLATE<br>application, you need to download the following document(s<br>tremplate in "Attach Enclosures' screen. Please download th<br>vided below. | − □ ary=T&OWA ••• ♥ ☆ | ×<br>=<br>ervi                        | i <b>ces</b><br>nent Name<br>ka State Road Transport Corp                                 | poration    | State<br>KARNATAKA                               |
|                                                                          | 2<br>3<br>4<br>5<br>6 | Accident Relief Fund<br>Accident Relief Fund<br>Acid Victim Pension<br>Admission for Morarj<br>Admission for Pre an | SI.No.<br>1                                                                                            | Document Name DECLARATION CUM INDEMNITY AFFIDAVIT  Proceed to                                                                                                    | Action<br>Download    | RTC<br>KRTC<br>ctor<br>ority<br>ority | :<br>C<br>rate of Social Security and Per<br>/ Welfare Department<br>/ Welfare Department | nsions      | KARNATAKA<br>KARNATAKA<br>KARNATAKA<br>KARNATAKA |
|                                                                          | 7<br>8<br>9           | Agricultural Family Mer<br>Amendment of Bye Law<br>Amendment of License                                             | nber Certificate /<br>vs of Souharda co<br>to Manufacture I                                            | ವ್ಯವಸಾಯಗಾರರ ಕುಟುಂಬದ ದ್ಯಧೀಕರಣ ಪ್ರಮಾಣ ಪತ್ರ<br>-operative society<br>secticides<br>- utions butture Eertilizers                                                                                                    |                       | Revenue<br>Registra<br>Agricult       | e Department<br>Ir of Cooperative Societies<br>ure Department                             |             | KARNATAKA<br>KARNATAKA<br>KARNATAKA              |
| /                                                                        | 10                    | Amendment of Manufa                                                                                                 | cturing cicense in                                                                                     | n micro nuclients mixture recuizers                                                                                                    |                       | Agricuit                              | ure bepartment                                                                            |             | PAR NATARA                                       |

Step 5 : Fill the Applicant Details & Photocopies details

| SevaSindhu-PreProd × +     |                                                                                                    |                                             |                                                          | — c                               | ) ×  |
|----------------------------|----------------------------------------------------------------------------------------------------|---------------------------------------------|----------------------------------------------------------|-----------------------------------|------|
| ← → ♂ ŵ                    | 🛛 🖉 serviceonline.gov.in/configureka/renderApp                                                                                                    | licationForm.do?serviceId=3650004&OWASP_CSR | FTOKEN=KTG2-FZWZ-98W1-CR75-KFFU-VW9W-                    | NKMI-NZN ••• 🗵 🏠                  | ≘ ®  |
| Apply for services         |                                                                                                    | ಕರ್ನಾಟಕ ರಾಂ                                 | ಜ್ಯ ರಸ್ತೆ ಸಾರಿಗೆ ನಿಗಮ                                    |                                   | ^    |
| View Status of Application |                                                                                                    | Karnataka State Ro                          | ad Transport Corporation                                 |                                   |      |
| Messages & Alerts <        |                                                                                                    | ಅಪಘಾತ<br>Accident R                         | ತ ಪರಿಹಾರ ನಿಧಿ<br>Relief Claim Form                       |                                   |      |
|                            | ಅರ್ಜಿದಾರರ ವಿವರ / Applicant Details                                                                                                    |                                             |                                                          |                                   |      |
|                            | ಅರ್ಜಿದಾರನ ಹೆಸರು / Applicant Name *                                                                                                    | Inukurthi Kaiyan Teja                       | Photo of Applicant / ಅರ್ಜಿದಾರರ<br>ಭಾವಚಿತ್ರ *             | Broze                             |      |
|                            | ಮೃತಪಟ್ಟವರ ಹೆಸರು / Name of the<br>Deceased *                                                                                                    | Kiran                                       | ಮೊಬೈಲ್ ಸಂಖ್ಯೆ / Mobile Number *                          | 9587456125                        |      |
|                            | ತಂದೆಯ ಹೆಸರು / ಗಂಡ / ಹೆಂಡತಿ / ತಾಯಿ /<br>ಮಗ / ಮಗಳು / ಸಹೋದರ / ಸಹೋದರಿ /<br>ಇತರರ ಹೆಸರು /Name of the<br>Father/Husband/ Wife/Mother<br>/Son/Daughter/Brother/Sister/Others | suma                                        | ಮ್ಯತಪಟ್ಟವರ ವಯಸ್ಸು / Age of the<br>Deceased               | 45                                |      |
|                            | ಮೃತರು ಕೆಲಸ ಮಾಡುತ್ತಿದ್ದಲ್ಲಿ ಆ ಸಂಸ್ಥೆಯ<br>ಹೆಸರು, ವಿಳಾಸ / if deceased is employed,<br>name & address of the employer                                                    | hcghch                                      | ಮ್ಮತಪಟ್ಟವರೊಂದಿಗೆ ಸಂಬಂಧ /<br>Relationship with deceased ೆ | wife                              |      |
|                            |                                                                                                    |                                             | ಮೃತಪಟ್ಟವರ ಉದ್ಯೋಗ / Occupation of<br>the Deceased ೆ       | asdasdads                         | ~    |
| ksrtc ^ V                  | fighlight <u>A</u> ll Match <u>C</u> ase Match Djacritics <u>W</u> hole Word                                                                                         | s 1 of 7 matches                            | ···· · · · · · ·                                         |                                   | ×    |
| ・ P Type here to search    | O 🖽 💄 🏮                                                                                                    | 💽 🔽 🚍 🔛 📦                                   |                                                          | へ 🦟 🛰 d× ENG 10:55<br>US 11-08-20 | 20 🗟 |

Step 6 : Click on I agree checkbox and fill the Captcha Code as given & Submit

| SevaSindhu-PreProd × +              |                                          |                                                                                                    | - é                      | ) × |
|-------------------------------------|------------------------------------------|----------------------------------------------------------------------------------------------------|--------------------------|-----|
| ← → ⊂ ⊕                             | 🛛 🔏 serviceonline.g                      | win/configureka/renderApplicationForm.do?serviceId=3650004&/OWASP_CSRFTOKEN=KTG2-FZWZ-98W1-CR75-KFFU-VW9W-NKMI-NZ 🚥 🗵 😭                                                       | lin 🖽                    | ≘ ® |
|                                     |                                          |                                                                                                    |                          | ^   |
|                                     | Declaration / ಘೆಗ                        | រដេ <del>ល</del>                                                                                                    |                          |     |
|                                     | 🗹   Agree 📩                              |                                                                                                    |                          |     |
|                                     | The informatior<br>ಅರ್ಜಿಯಲ್ಲಿ ನಾನು       | ı/ details provided above are true to the best of my knowledge / ಈ<br>ಒದಗಿಸಿರುವ ಎಲ್ಲಾ ವಿವರಗಳು ಸತ್ಯವಾಗಿರುತ್ತವೆ ಎಂದು ಘೋಷಿಸುತ್ತೇನೆ.                                              |                          |     |
|                                     | Additional Detail                        | s .                                                                                                    |                          |     |
|                                     | Apply to the Office *                    | KSRTC Division Office(KSRTC Divisions- Chikkaballapur ) - Rural/Urban                                                                                                    |                          |     |
|                                     |                                          | Word verification                                                                                                    |                          |     |
|                                     |                                          | <b>jw62ka</b><br>Please enter the characters shown above                                                                                                    |                          |     |
|                                     |                                          | jw62kaj                                                                                                    |                          |     |
|                                     |                                          | 🖹 Draft 🛛 Submit                                                                                                    | S Close 🗳 Reset          |     |
|                                     |                                          | state 🔰 www.s. (data.gov/m) insite 🕱 o. u.v.) 🗮 🗖                                                                                                    |                          |     |
|                                     |                                          |                                                                                                    |                          |     |
|                                     |                                          | Site is technically designed, hosted and maintained by National Informatics Centre<br>Contents on this website is owned undated and manased by the Ministry of Parchavati Bai |                          | v   |
| ksrtc A V H                         | lighlight <u>A</u> ll Match <u>C</u> ase | Match Djacritics Whole Words 1 of 7 matches                                                                                                    |                          | ×   |
| E $\mathcal{P}$ Type here to search |                                          | 0   目 💄 🧕 🔽 🔜 🔛 🛀 🔰 🖉                                                                                                    | ENG 10:57<br>US 11-08-20 | 0 2 |

| M Fw: Go-Live updates - nageshmm | × 🖉 Seva Sindhu 🗙                         | s SevaSindhu                              | × +                        |                                         |                     |                  |                | _                 | o ×        |
|----------------------------------|-------------------------------------------|-------------------------------------------|----------------------------|-----------------------------------------|---------------------|------------------|----------------|-------------------|------------|
| ← → C   serviceonline            |                                           | VASP_CSRFTOKEN=YFOD-WOL                   | /-APCI-8SLA-9HJZ-X4YA-RV72 | 2-6PM0&UUID=dd5d7a31-ae4d-4b1           | 4-a987-e7e23b3ffaf6 |                  |                | Q &               |            |
|                                  | ಕರ್ನಾಟಕ ಸರ್ಕಾರ                            |                                           | ಸೇವಾ ಸಿಂಧ<br>Seva Sindhu   | Application for Departmental Examinatio | n conduc            |                  |                |                   |            |
| Menu                             | =                                         |                                           |                            |                                         |                     | <b>P</b> ⊐Themes | Language       | 🤹 N               | lagesh N M |
| 😁 Manage Profile 🛛 🔇             |                                           |                                           |                            |                                         |                     |                  |                |                   |            |
| <b>Q</b> Apply for services ~    | Application not yet submitted. To proceed | click on the appropriate button available | at the bottom of this page |                                         |                     |                  |                |                   |            |
| View all available services      |                                           |                                           |                            |                                         |                     |                  |                |                   |            |
| • View Status of Application <   | Applicant details/ಅರ್ಜಿದಾರರ ವಿವ           | ರಗಳು                                      |                            |                                         |                     |                  |                |                   |            |
| Messages & Alerts <              | Category Applied for :                    | c                                         | tegory I A                 |                                         |                     |                  |                |                   |            |
|                                  | Name of Applicant :                       | R                                         | jesh                       |                                         |                     |                  |                |                   |            |
|                                  | Mobile Number :                           | 99                                        | 56235212                   |                                         |                     |                  |                |                   |            |
|                                  | Type of entity :                          | A                                         | plicant                    |                                         |                     |                  |                |                   |            |
|                                  | E-Mail :                                  | ge                                        | vindgowda6@gmail.com       |                                         |                     |                  |                |                   |            |
|                                  | Name of Firm/Company/Applicant (As per    | KPWD Class-I Registration) : s4           | S                          |                                         |                     |                  |                |                   |            |
|                                  | Present Address/ ಪ್ರಸ್ತುತ ವಿಳಾಸ           |                                           |                            |                                         |                     |                  |                |                   |            |
|                                  | Address Line 1 :                          | kr                                        | shna temple street         |                                         |                     |                  |                |                   |            |
|                                  | Address Line 2 :                          | ht                                        | Ir                         |                                         |                     |                  |                |                   |            |
|                                  | Country :                                 | In                                        | ia                         |                                         |                     |                  |                |                   |            |
|                                  | State :                                   | ĸ                                         | RNATAKA                    |                                         |                     |                  |                |                   |            |
|                                  | District :                                | В                                         | NGALURU URBAN              |                                         |                     |                  |                |                   |            |
|                                  | Taluk :                                   | A                                         | ekal                       |                                         |                     |                  |                |                   |            |
|                                  | Postal / Zip Code :                       | 56                                        | 0097                       |                                         |                     |                  |                |                   |            |
|                                  | Permanent Address ( As per KPWD )         | Class 1 registration)                     |                            |                                         |                     |                  | -              | 0 11              |            |
| P Type here to search            | O ≓t                                      | · 🖻 🖻 🔇 🔇                                 | ) 🖾 🙋 🗖 🕯                  | <b>L &amp; <u>&amp;</u></b>             |                     | -                | 、口 (1) EN<br>U | G 11:<br>S 07-09- | -2020      |

## Step 7: A fully filled form will be generated for user verification

## Step 8 : Click On Attach Annexure

| SevaSindhu-PreProd × +  | · - 0                                                                                                    | ×   |
|-------------------------|----------------------------------------------------------------------------------------------------|-----|
| ← → ♂ ŵ                 | 🛛 🔏 serviceonline.gov.in/configureka/applyPageForm.do?OWASP_CSRFTOKEN=KTG2+FZWZ-98W1-CR75+K8FU-VW9W-NKMI-NZN5&UUID=dat94b12- 🗄 🚥 🛡 🏠                                        | Ξ   |
|                         | ಇತರ ವಿವರಗಳು / Other Detail                                                                                                    | ^   |
|                         | ಮ್ಮತರು ಅಪ್ರಾಪ್ತ ಪಯಸ್ಥಿನವರೇ ? / Whether deceased is a klinor ಇಲ್ಲು / No<br>:                                                                                                 |     |
|                         | ಪಾರ/ಸುದಾರದ ದಸ್ಯಾಂಕ್ ಖಾತೆ ಸಂಖ್ಯೆ / Bank Ak: No for issue of 25478966568989<br>claim amount (Legah heirs Bank passbook Xerox Copy to be<br>enclose) ;                         |     |
|                         | ನಾರಸುದಾರರ ಬ್ಯಾಂಕ್ ವಿಳಾಸ / Name and Address of Bank to ssdfsdhidsjf<br>renit claim amount:                                                                                   |     |
|                         | ಪರಿಹಾಲ ನೀಡಿಕೆಗೆ ಸಹಾಯಕವಾಗಬಹುದಾದ ಅಥವಾ ಅಗತ್ಯವಿರುವ asdfsdsf<br>ಇವರೆ ಮಾಹಿತಿ/ವಿಧದರಗಳು/ Any other information that may be<br>necessary or helpful in the disposal of the data im : |     |
|                         | Declaration / ಘೋಷಣೆ                                                                                                    |     |
|                         | The information/ details provided above are true to the best of my knowledge / ಈ ಅರ್ಜಿಯಲ್ಲಿ ನಾನು ಒದಗಿಸಿರುವ ಎಲ್ಲಾ ವಿವರಗಳು ಸತ್ಯವಾಗಿರುತ್ತವೆ ಎಂದು ಘೋಷಿಸುತ್ತೇನ.                  |     |
|                         | I Agree : Yes                                                                                                    |     |
|                         | Additional Details                                                                                                    |     |
|                         | Apply to the Office KSRTC Division Office(KSRTC Divisions- Chilksaballapur )                                                                                                |     |
|                         | Draft Reference No : Draft_TC0025/202000038                                                                                                    |     |
|                         | 11/8/2020 10-58:d5 IST http://serviceonline.gov.in/configureka                                                                                                    |     |
|                         | S Attach Annexure R Edit O Cancel C Click here to initiate new application                                                                                                  | - , |
| ksrtc 🔨 H               | fighlight <u>A</u> ll Match <u>C</u> ase Match Discritics <u>W</u> hole Words 1 of 7 matches                                                                                | ×   |
| ー ア Type here to search | O 🛱 🍠 🗿 💽 🔽 🛄 💁 🔹 ^ 🧟 🗤 6 1053                                                                                                    | 2   |

Step 9 : Attach the annexures and save them

| SevaSindhu-PreProd X        | +                             |                                                                                            |                                                                       |                                                                        |
|-----------------------------|-------------------------------|--------------------------------------------------------------------------------------------|-----------------------------------------------------------------------|------------------------------------------------------------------------|
| ← → ⊂ ŵ                     | 1                             | Serviceonline.gov.in/configureka/editViewAnnexure.do?OWASP_CS                              | RFTOKEN=KTG2-FZWZ-98W1-CR75-KFFU-VW9W-NKMI-NZN5&                      | coverageLocatio 🖻 🚥 🖾 🏠 💷 🗐 🗉 🗉                                        |
|                             |                               |                                                                                            |                                                                       | ^                                                                      |
| Menu                        | =                             |                                                                                            |                                                                       | 🏳 Themes Language 🍶 Inukurthi Kalyan Teja                              |
| • Apply for services        | ~                             | ATTACH ENCLOSURE(S)                                                                        |                                                                       |                                                                        |
| View all available services |                               | Pre-defined Form/Template:                                                                 |                                                                       |                                                                        |
| View Status of Application  | *                             | Note: To submit this application, you need to attach some document(s)<br>wherever required | as prescribed. Please click here to download the pre-defined form/ten | nplate and upload the filled-in/signed form/template at the below grid |
| Messages & Alerts           | <b>\$</b>                     | Sl.No.                                                                                     | Document Name                                                         | Action                                                                 |
|                             |                               | 1                                                                                          | DECLARATION CUM INDEMNITY AFFIDAVIT                                   | Browse (www.entrance-exam.net)-C 111.pdf                               |
|                             |                               |                                                                                            |                                                                       |                                                                        |
|                             |                               | To do workshi                                                                              |                                                                       |                                                                        |
|                             |                               | Enclosure(s):                                                                              |                                                                       |                                                                        |
|                             |                               | Type of Enclosure                                                                          | Enclosure Document                                                    | File/Reference                                                         |
|                             |                               | Aadhaar Card *                                                                             | Select                                                                | Browse RD106S200007114.pdf                                             |
|                             |                               |                                                                                            |                                                                       | C Fetch from DigiLocker                                                |
|                             |                               | Police FIR and Panchanama                                                                  | Select                                                                | Browse 0_LD007S200651759 (2).pdf                                       |
|                             |                               |                                                                                            |                                                                       | Scan                                                                   |
|                             |                               |                                                                                            |                                                                       | S Fetch from DigiLocker                                                |
|                             |                               | Medical Certificate / Postmortem Report                                                    | Select ~                                                              | Browse api_error_codes.pdf                                             |
|                             |                               |                                                                                            |                                                                       | Scan                                                                   |
|                             |                               |                                                                                            |                                                                       | S Fetch from DigiLocker                                                |
|                             |                               | "G"-Tree (Generation Tree/Family )                                                         | Select                                                                | Browse 0_LD007S200651759 (2).pdf                                       |
| ksrtc                       | <ul> <li>Highlight</li> </ul> | ht <u>All</u> Match <u>Case</u> Match Djacritics <u>W</u> hole Words 1 of 7 matches        |                                                                       | ×                                                                      |
| Type here to search         |                               | O 🛱 🗦 🧿 🛃 🗾                                                                                |                                                                       | ∧ // 🔍 d× ENG 11:07<br>US 11-08-2020 🔁                                 |

Step 10: Saved annexures will be displayed

| SevaSindhu-PreProd X | + - σ                                                                                                    | × |
|----------------------|----------------------------------------------------------------------------------------------------|---|
| (←) → C @            | 🛛 🔏 serviceonline.gov.in/configureka/edit/SaveAnnexure.do?OWASP_CSRFTOKEN=KTG2-FZWZ-98W1-CR75-KFFU-VW9W-NKM1-NZN5&applid=312118 🗄 🚥 🗟 🏫 🚺                                                                                                    | ≡ |
|                      | The information/ details provided above are true to the best of my knowledge / ಈ ಅರ್ಜಿಯಲ್ಲಿ ನಾನು ಒದಗಿಸಿರುವ ಎಲ್ಲಾ ವಿವರಗಳು ಸತ್ಯವಾಗಿರುತ್ತವೆ ಎಂದು ಘೋಷಿಸುತ್ತೇನ.                                                                                                    | ^ |
|                      | I Agree : Yes                                                                                                    |   |
|                      |                                                                                                    |   |
|                      | Assume Lid                                                                                                    |   |
|                      | America Los                                                                                                    |   |
|                      | 1) Asulasi cau Autor Autor Cautor Cau |   |
|                      | 2) Force in card enclasional inclusional content in card in cardinal content in card in cardinal content in card in cardinal content in card in cardinal content in card in cardinal content in card in card i |   |
|                      | 4) 'G'-Tree (Generation Tree/Family) 'G'-Tree (Generation Tree/Family)                                                                                                    |   |
|                      | 5) Passport size photograph of Legal heirs Passport Size Photo (JPCUPEC/PNG)                                                                                                    |   |
|                      | 6) Death Certificate Death Certificate                                                                                                    |   |
|                      | 7) Identity Card (rbcb.åct 삼년) Ration Card (dtador sear/r)                                                                                                    |   |
|                      | 8) Legal heirs Bank passbook copy Legal heirs Bank passbook copy                                                                                                    |   |
|                      | 9) Predefined Template DECLARATION CUM INDEMNITY AFFIDAVIT                                                                                                    |   |
|                      |                                                                                                    |   |
|                      | Additional Details                                                                                                    |   |
|                      | Apply to the Office KSRTC Division Office(KSRTC Divisions- Chilkaballapur )                                                                                                    |   |
|                      |                                                                                                    |   |
|                      | Draft Reference No : Draft_TC002S/202000038                                                                                                    |   |
|                      |                                                                                                    | 1 |
|                      |                                                                                                    |   |
|                      |                                                                                                    | ~ |
| ksrtc 🔨 🗸            | Highlight All Match Case Match Djacritics Whole Vords 1 of 7 matches                                                                                                    | × |
| Type here to search  |                                                                                                    |   |

Step 11: After Submit, Sakala acknowledgement will be generated

| SevaSindhu-PreProd X         | +        |                                                                                        |                                                                                  | - 0       |
|------------------------------|----------|----------------------------------------------------------------------------------------|----------------------------------------------------------------------------------|-----------|
| -)→ ୯ û                      | 1        | serviceonline.gov.in/configureka/finalAcknowledgement.do?OWASP_CSRFTOKEN=KTG2-1        | ZWZ-98W1-CR75-KFFU-VW9W-NKMI-NZN5&coverageLocation 🚥 🗵 🟠                         | III\ 🗉 🏽  |
| Apply for services           | <b>~</b> | APPLICATION ACKNOWLEDGEMENT                                                            |                                                                                  |           |
| View all available services  |          |                                                                                        | •                                                                                |           |
| • View Status of Application | <        |                                                                                        |                                                                                  |           |
|                              |          |                                                                                        |                                                                                  |           |
| Messages & Alerts            | <u> </u> |                                                                                        |                                                                                  |           |
|                              |          | ਚੱਨ                                                                                    | ರ್ಶಾಟಕ ಸರ್ಕಾರ                                                                    |           |
|                              |          | Sakala Ackr                                                                            | owledgement/ಸಕಾಲ ಸ್ನೀಕೃತಿ                                                        |           |
|                              |          | Office Name /ಕಛೇರಿ ಹೆಸರು                                                               | KSRTC Department / ಕೆಎಸ್ಆರ್ಟೆಸಿ ಇಲಾಖೆ                                            |           |
|                              |          | Sakala No/ಸಕಾಲ ಸಂಖ್ಯೆ                                                                  | TC002S200000036                                                                  |           |
|                              |          | Application Date /ಅರ್ಜಿಯ ದಿನಾಂಕ                                                        | 11/08/2020                                                                       |           |
|                              |          | Service Requested /ವಿನಂತಿಸಿದ ಸೇವೆ                                                      | Application For Accident Relief Fund / ಅಪಘಾತ ಪರಿಹಾರ ನಿಧಿಗೆ ಅರ್ಜಿ                 |           |
|                              |          | Applicant Name /ಅರ್ಜಿದಾರರ ಹೆಸರು                                                        | 🕞 Inukurthi Kalyan Teja                                                          |           |
|                              |          | Applicant Address /ಅರ್ಜಿದಾರರ ವಿಳಾಸ                                                     | sdadsadad,adadasd,dadadads,HASSAN,KARNATAKA,India 567894.                        |           |
|                              |          | Mobile No /ಮೊಬೈಲ್ ಸಂಖ್ಯೆ                                                               | 9587456125                                                                       |           |
|                              |          |                                                                                        | Type of document(s) Document(s) Attached                                         |           |
|                              |          |                                                                                        | Death Certificate Death Certificate                                              |           |
|                              |          |                                                                                        | ldentity Card (ಗುರುತಿನ ಚೀಟಿ) Ration Card (ರೇಷನ್ ಕಾರ್ಡ್)                          |           |
|                              |          | A                                                                                      | Medical Certificate / Postmortem Report Post mortem report / Medical Certificate |           |
|                              |          | Documents Submitted /ದಾಖಲಾತಿಗಳನ್ನು ಸಲ್ಲಿಸಿದಮಾಹಿತಿ                                      | Aadhaar Card Aadhaar card                                                        |           |
|                              |          |                                                                                        | Legal heirs Bank passbook copy Legal heirs Bank passbook copy                    |           |
|                              |          |                                                                                        | Passport size photograph of Legal heirs Passport Size Photo (JPG/JPEG/PNG)       |           |
|                              |          | 59-11                                                                                  | "G"-Tree (Generation Tree/Family ) "G"-Tree (Generation Tree/Family )            |           |
|                              |          | 100808                                                                                 | Police FIR and Panchanama Police FIR and Panchanama                              |           |
|                              | / Highli | ght <u>A</u> ll Match <u>C</u> ase Match Djacritics <u>W</u> hole Words 1 of 7 matches |                                                                                  |           |
|                              |          |                                                                                        |                                                                                  | ENG 11:03 |

### **Officer Work Flow**

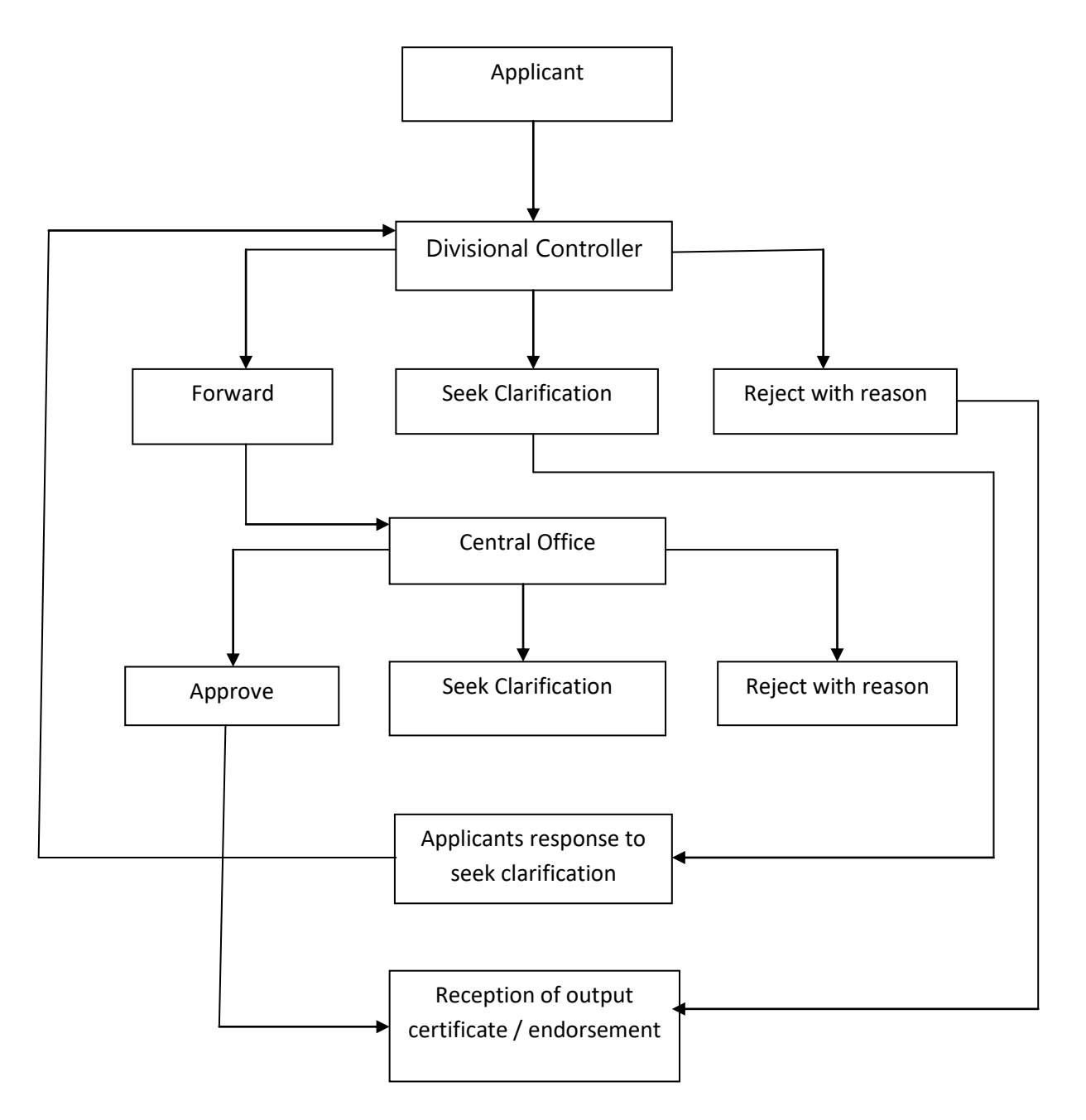